## **DKV Card +Charge** in 6 Schritten in der Tesla App hinterlegen!

Wir sind stolz, Ihnen ab sofort Zugang zu über 10.000 Tesla Superchargern zu bieten. Hinterlegen Sie dazu ganz einfach Ihre DKV Card +Charge als Ladekarte in der Tesla App und bekommen Sie alle Transaktionen wie gewohnt übersichtlich auf Ihrer DKV Mobility Rechnung aufgeführt. Die Einrichtung erfolgt in nur 6 Schritten und ist in wenigen Minuten erledigt:

Für die Nutzung der DKV Card +Charge in der Tesla App ist eine Registrierung in der der DKV Mobility App notwendig. Sollten Sie noch nicht registriert sein, können Sie das hier tun: DKV Mobility App Registrierung.

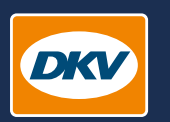

YOU DRIVE, WE CARE.

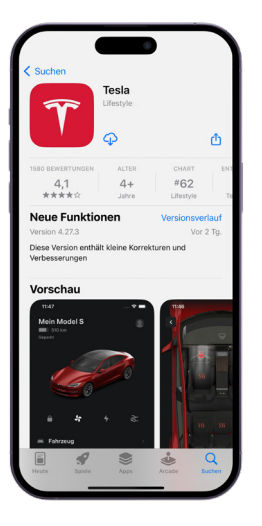

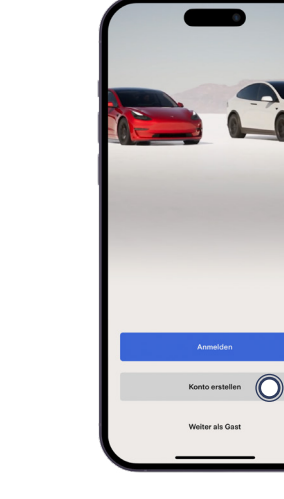

re oder im Account in der wnloaden. Tesla App anlegen.

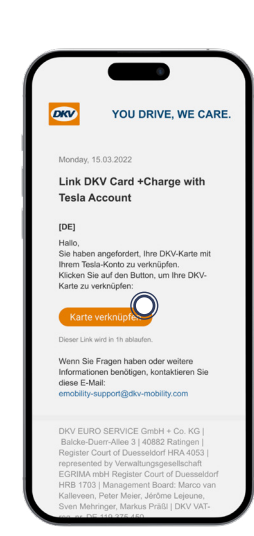

## Schritt 5

Verifizierungsmail bestätigen, die auf der in der DKV Mobility App hinterlegten Mailadresse eingeht.

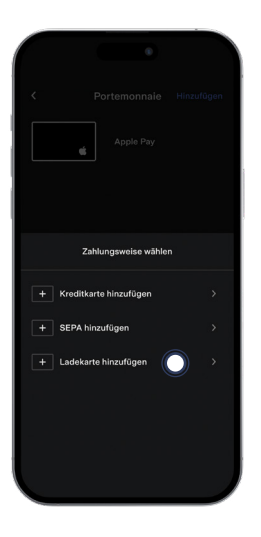

**Schritt 3** DKV Card +Charge als Ladekarte hinterlegen.

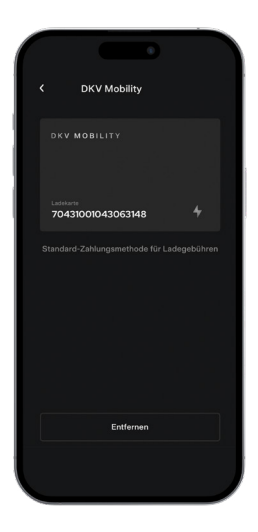

## Schritt 6

Nach erfolgreicher Freischaltung kann das Supercharger Netzwerk genutzt werden.

Schritt 1 Tesla App im <u>App Store</u> oder im Google Play Store downloaden.

Ladekarte hinzufügen

Max Mustermann

Schritt 4

eingeben.

**DKV Mobility Kartennummer**